# Entity EJB with EJB 2 on a database view

This tutorial explain how you create an Entity EJB which shows a database view. The advantage is that you can achieve a very high performance as you can optimize your view query in SQL.

# General

### Author:

Sascha Wolski Sebastian Hennebrueder <u>http://www.laliluna.de/tutorials.html</u> – Tutorials for Struts, EJB, xdoclet and eclipse.

#### Date:

April, 6 2005

## Software:

Eclipse 3.x MyEclipse 3.8.x or xDoclet

### Downloads

PDF: <u>http://www.laliluna.de/download/ejb-on-database-view-en.pdf</u> Sources: <u>http://www.laliluna.de/download/ejb-on-database-views-source.zip</u>

# What are database views

Database views are saved queries (views) in the database of object tables. They are write protected and can access like a normal database table. You can use a database view to provide selections of data, that can not be modified.

The advantage is that you can achieve a very high performance as you can optimize your view query in SQL.

(There are some advanced databases where you can even update a view or where they are not only queries but real database entries.)

# Create the EJB project

Let's start. Create a new EJB project and name it DatabaseViewEjb.

| × |
|---|
|   |
|   |
|   |
|   |
|   |
|   |
|   |
|   |
|   |
|   |
|   |
|   |
|   |
|   |
|   |

# **Configure xDoclet**

Right click on the project and choose *Properties* (Alt + Enter). Choose *MyEclipse-XDoclet* and click on *Standard EJB*.

In the window below right click and choose Add.

Choose *jboss* from the list.

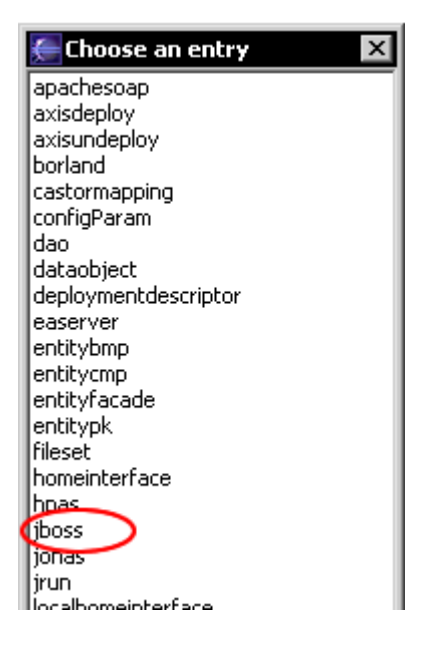

Select *jboss* on the list and add the *xDoclet* settings.

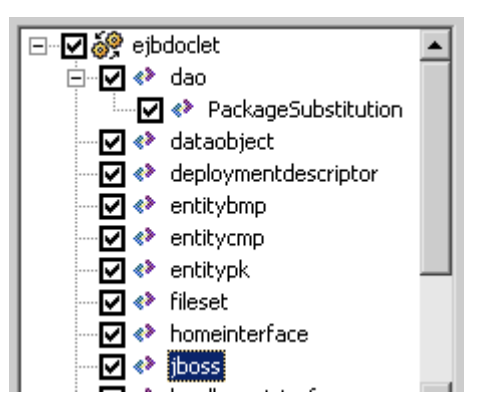

| Value            | [                                                                     |
|------------------|-----------------------------------------------------------------------|
|                  | Ī                                                                     |
| 3.2              |                                                                       |
|                  |                                                                       |
|                  |                                                                       |
|                  |                                                                       |
|                  |                                                                       |
|                  |                                                                       |
|                  |                                                                       |
|                  |                                                                       |
|                  |                                                                       |
|                  |                                                                       |
|                  |                                                                       |
|                  |                                                                       |
|                  |                                                                       |
| java:/ejbexample |                                                                       |
| PostgreSQL       |                                                                       |
|                  |                                                                       |
| src/META-INF     |                                                                       |
|                  | Value<br>3.2<br>3.2<br>java:/ejbexample<br>PostgreSQL<br>src/META-INF |

Close the property window of the project.

#### Notice: dataSourceMapping and datasource:

Have a look in the basic EJB tutorials <u>http://www.laliluna.de/simple-xdoclet-ejb-tutorial.html</u> to find more information on how to change the configuration for other databases.

# Create the entity bean

First create a new package de.laliluna.tutorial.databaseview.entity.ejb.

Create a new entity bean *BookView*. Right click on the project and choose *New > Entity Bean*.

You do not need to create the *ejbCreate()* and *ejbPostCrearte()* method on an entity bean which refers to a view, because the view is write protected and the methods are only needed to create new entries.

| Source Fol <u>d</u> er: | DatabaseViewEjb/src                            | Br <u>o</u> wse |
|-------------------------|------------------------------------------------|-----------------|
| Pac <u>k</u> age:       | de.laliluna.tutorial.databaseview.entity.ej    | Bro <u>w</u> se |
|                         |                                                |                 |
| Na <u>m</u> e:          | BookView                                       |                 |
| <u>S</u> uperclass:     | java.lang.Object                               | Brows <u>e</u>  |
| Interfaces:             | 🚺 javax.ejb.EntityBean                         | <u>A</u> dd     |
|                         |                                                |                 |
|                         |                                                | <u>R</u> emove  |
|                         | 1                                              |                 |
| Select the type         | of the EJB                                     |                 |
|                         | C CMP 1.1 C CMP 2.x C BMP                      |                 |
| Select the acce         | cs of the FIR                                  |                 |
| Delect the acce         | C Perrote  ( Local C Both                      |                 |
|                         |                                                |                 |
| Which method s          | stubs would you like to create?                |                 |
|                         | Constructors from superclass 🔽 Inherited abstr | act methods     |
|                         | i ejbCreate() method i ejbPostCreate()         | ) method        |

The entity bean will refers to a view *vbook* in our *ejbexample* database, we will create later. The view contains two columns, *id* and *title*.

Now lets look at the *xDoclet* comments. We have to add some settings for the entity bean class. The following source code shows the xDoclet class comments.

Define a value object *BookView*.

Set the *jboss.persistence* properties *create-table* and *remove-table* to *false*, because jboss can't create or remove a view. The view is write protected, so set the *jboss.persistence* property *read-only* to *true*.

Define a finder *findAll()* which returns all entries of the view.

```
/**
* @author laliluna.de
*
* @ejb.bean name="BookView"
            display-name="Name for BookView"
            description="Description for BookView"
            jndi-name="ejb/BookView"
            type="CMP"
            cmp-version="2.x"
            view-type="local"
            primkey-field = "id"
 * @ejb.util generate="physical"
 * @ejb.persistence table-name = "vbook"
 * @ejb.value-object match = "*" name="BookView"
 *
* @jboss.persistence create-table = "false"
                      remove-table = "false"
                      read-only = "true"
 *
 * @ejb.finder description = "Find all"
               signature = "java.util.Collection findAll()"
                query = "select object(c) from BookView as c"
 *
 *
*/
```

Now create the getter and setter methods for the two columns, *fid* and *ftitle*, of the view.

```
/**
 * @ejb.interface-method view-type = "local"
 * @ejb.persistence column-name = "fid"
 *
 * @ejb.pk-field
 *
 * @return
 */
public abstract Integer getId();
/**
 * @ejb.interface-method view-type = "local"
 * @param id
 */
public abstract void setId(Integer id);
```

/\*\*

```
* @ejb.interface-method view-type = "local"
* @ejb.persistence column-name = "ftitle"
*
* @return
*/
public abstract String getTitle();
/**
* @ejb.interface-method view-type = "local"
* @param title
*/
public abstract void setTitle(String title);
```

#### Note:

Its recommend to run *xDoclet* first time to generate the interface classes. Right click on the project and choose *MyEclipse* > *Run xDoclet*.

Lets provide a getter and setter method for the generated value object.

```
/**
 * @ejb.interface-method view-type = "local"
 * @return
 */
public abstract BookViewValue getBookViewValue();
/**
 * @ejb.interface-method view-type = "local"
 * @param bookViewValue
 */
public abstract void setBookViewValue(BookViewValue bookViewValue);
```

Thats all, the entity bean for a view is finished.

## Create the session bean

Create a new package *de.laliluna.tutorial.databaseview.session.ejb* and create a new Session Bean *BookViewSession*.

| Source Fol <u>d</u> er: | DatabaseViewEjb/src                             | Br <u>o</u> wse |
|-------------------------|-------------------------------------------------|-----------------|
| Pac <u>k</u> age:       | de.laliluna.tutorial.databaseview.session.i     | Bro <u>w</u> se |
|                         |                                                 |                 |
| Na <u>m</u> e:          | BookViewSession                                 |                 |
| <u>S</u> uperclass:     | java.lang.Object                                | Brows <u>e</u>  |
| Interfaces:             | 🚺 javax.ejb.SessionBean                         | <u>A</u> dd     |
|                         |                                                 | <u>R</u> emove  |
| Select the type         | of the EJB                                      |                 |
|                         | Costateless Costaterul                          |                 |
| Select the acce         | ss of the EJB                                   |                 |
|                         | C Remote C Local       Both                     |                 |
| Which method s          | stubs would you like to create?                 |                 |
|                         | Constructors from superclass 🔽 Inherited abstra | act methods     |
|                         | 🔲 ejbCreate() method                            |                 |

Open the session bean class and provide a method *getAll()*, which returns a collection of *BookViewValue* objects.

The following source code shows the session bean method getAll():

```
/**
 * Return a collection of BookViewValue objects
 * @ejb.interface-method view-type = "both"
 */
public Collection getAll() throws EJBException {
    Collection collection = null;
    try {
        Context context = new InitialContext();
        // get the local home
        BookViewLocalHome localHome = (BookViewLocalHome) context
                .lookup(BookViewLocalHome.JNDI NAME);
        // get all entries of the local home
        Collection localCollection = localHome.findAll();
        //% \left( fill \right) = 0 fill the collection that will be returned
        collection = new ArrayList();
        for (Iterator iter = localCollection.iterator(); iter.hasNext();) {
            BookViewLocal element = (BookViewLocal) iter.next();
            collection.add(element.getBookViewValue());
        }
    } catch (FinderException e) {
        e.printStackTrace();
    } catch (NamingException e) {
        e.printStackTrace();
    }
    return collection;
```

}

That's all for the session bean class.

#### Note:

Run *xDoclet* to generate the session bean interface classed. Right click on the project and choose *MyEclipse > Run xDoclet*.

#### Provide the database view

Create a new database ejbexample with your favorite Postgre manager.

Provide a table *tbook* with two columns *fid* of type serial and *ftitle* of type text.

The postgre-sql query for creating the table looks like the following:

```
CREATE TABLE tbook
(
fid serial NOT NULL,
ftitle text
```

WITH OIDS; Insert some dummy data for testing.

Create a view vbook for this table.

The postgre-sql query for the view looks like the following:

```
CREATE OR REPLACE VIEW vbook AS
SELECT tbook.fid, tbook.ftitle
FROM tbook;
```

#### Datasource mapping file

Create a new datasource mapping file named *ejbexmaple-ds.xml* and place it in the folder ../*jboss-root/server/default/deploy/* to have access to the database.

The content of the file looks like the following:

```
<datasources>
<local-tx-datasource>
<jndi-name>ejbexample</jndi-name>
<connection-url>jdbc:postgresql://localhost:5432/ejbexample</connection-url>
<driver-class>org.postgresql.Driver</driver-class>
<user-name>postgres</user-name>
<password>pgsql</password>
</local-tx-datasource>
</datasources>
```

#### Note:

Deploy the EJB project to the Jboss server.

### Create the test client

Create a new Java project DatabaseViewClient to test the EJB project.

Add a source folder *src*, right click on the project and choose *New* > *Source Folder*.

Provide a package named *de.laliluna.tutorial.databaseview*.

Add the EJB project on *Projects* to access to the EJB classes. Right click on the project and choose *Properties > Java Build Path*.

| Export             |
|--------------------|
|                    |
| Select <u>A</u> ll |
| Deselect All       |
|                    |

You have to add the J2EE Library and the following JBoss libraries to use a normal Java project for testing an EJB project. If you like you can use the jboss-all-client.jar instead of the single libraries.

| /pe filter text 🛛 💌                                                                                                    | Java Build Path                                                                                                    |                          |  |  |
|----------------------------------------------------------------------------------------------------|----------------------------------------------------------------------------------------------------|--------------------------|--|--|
| - Info<br>- Builders<br>- Java Build Path                                                                                                    | Argentian Source Contraction of the build path:                                                                                                    | nd Export                |  |  |
| <ul> <li>Java Code Style</li> <li>Java Compiler</li> <li>Javadoc Location</li> <li>MyEclipse-Validation</li> <li>MyEclipse-XDoclet</li> <li>Project References</li> </ul> | 😥 🚡 jboss-client.jar - C:\jboss-4.0.1sp1-v2\client                                                                                                    | Add JARs                 |  |  |
|                                                                                                    | <ul> <li>jboss-common-client.jar - C:\jboss-4.0.1sp1-v2</li> <li>jbosssx-client.jar - C:\jboss-4.0.1sp1-v2\client</li> <li>jboss-transaction-client.jar - C:\jboss-4.0.1sp1</li> <li>jnp-client.jar - C:\jboss-4.0.1sp1-v2\client</li> <li>jp-client.jar - C:\jboss-4.0.1sp1-v2\client</li> <li>jp-client.jar - C:\jboss-4.0.1sp1-v2\client</li> <li>jp-client.jar - C:\jboss-4.0.1sp1-v2\client</li> </ul> | Add External JARs.       |  |  |
|                                                                                                    |                                                                                                    | Add <u>V</u> ariable     |  |  |
|                                                                                                    |                                                                                                    | Add Li <u>b</u> rary     |  |  |
|                                                                                                    |                                                                                                    | Add Class <u>F</u> older |  |  |

# The test class

Create a new Java class TestView in the package de.laliluna.tutorial.databaseview.

We have to set some properties to lookup the EJBs in the JNDI context of jboss. You can do this within the constructor.

Create a method *testEJB()* where you put the code for testing the EJB.

In the *main(..)* method you call the *testEJB()* method.

The following source code shows the class TestView:

```
public class TestView {
   Properties properties;
   public TestView() {
       properties = new Properties();
       properties.put("java.naming.factory.initial",
                      "org.jnp.interfaces.NamingContextFactory");
        properties.put("java.naming.factory.url.pkgs",
                      "org.jboss.naming:org.jnp.interfaces");
       properties.put("java.naming.provider.url", "jnp://localhost:1099");
       properties.put("jnp.disableDiscovery", "true");
    }
   public static void main(String[] args) {
       TestView testView = new TestView();
       // call the testEJB method
       testView.testEJB();
    }
```

```
public void testEJB() {
    try {
        InitialContext context = new InitialContext(properties);
        // get the session home interface
        BookViewSessionHome sessionHome = (BookViewSessionHome) context
                .lookup(BookViewSessionHome.JNDI NAME);
        // create a session object
        BookViewSession session = sessionHome.create();
        // output data
        Collection collection = session.getAll();
        for (Iterator iter = collection.iterator(); iter.hasNext();) {
            BookViewValue element = (BookViewValue) iter.next();
            System.out.print(element.getId() + ", ");
            System.out.print(element.getTitle() + ", ");
        }
    } catch (CreateException e) {
       e.printStackTrace();
    } catch (RemoteException e) {
       e.printStackTrace();
    } catch (NamingException e) {
       e.printStackTrace();
    }
}
```

That's all for the testing class. Now you can now run the class as java Application. Right click on the project and choose *Run > Java Application*.